# お祭りでんでん館 予約システムからの予約取消について

★予約の取消ができる期限は、利用日の3日前までです。例:利用日4月10日の場合、取消は4月6日まで
 ★予約システムでは、予約の取消のみが可能です。予約内容の変更はできません。
 予約内容を変更したい場合は一度予約を取消し、その後再度予約を行ってください。
 予約内容が正しく変更されているか、予約システム内「お客様情報」で確認する。
 ※「お客様情報」ページへのアクセス方法は2ページ以降をご参考ください。

なお、これらの手順や手続きについては、お祭りでんでん館の方法です。他施設の場合は、それぞれの施設の手続き方法に従ってください。

#### <予約取消の手順>

1.予約システムにログインする(P.2)

2.「お客様情報」ページを表示する(P.3)

3.「ご予約状況」を選択する(P.4)

4. 取消したい予約の内、「詳細」欄、虫眼鏡のアイコンを選択する(P.5)

5. 取消したい予約であるか確認し、ページ下「キャンセルする」を選択する(P.6)

6. 最終確認で「OK」を選択する(P.7) ⇒ 予約取消完了

#### 1.予約システムにログインする

 ①ページ上「ログイン」を選択
 ②登録番号またはメールアドレス パスワードを入力し、「ログイン」

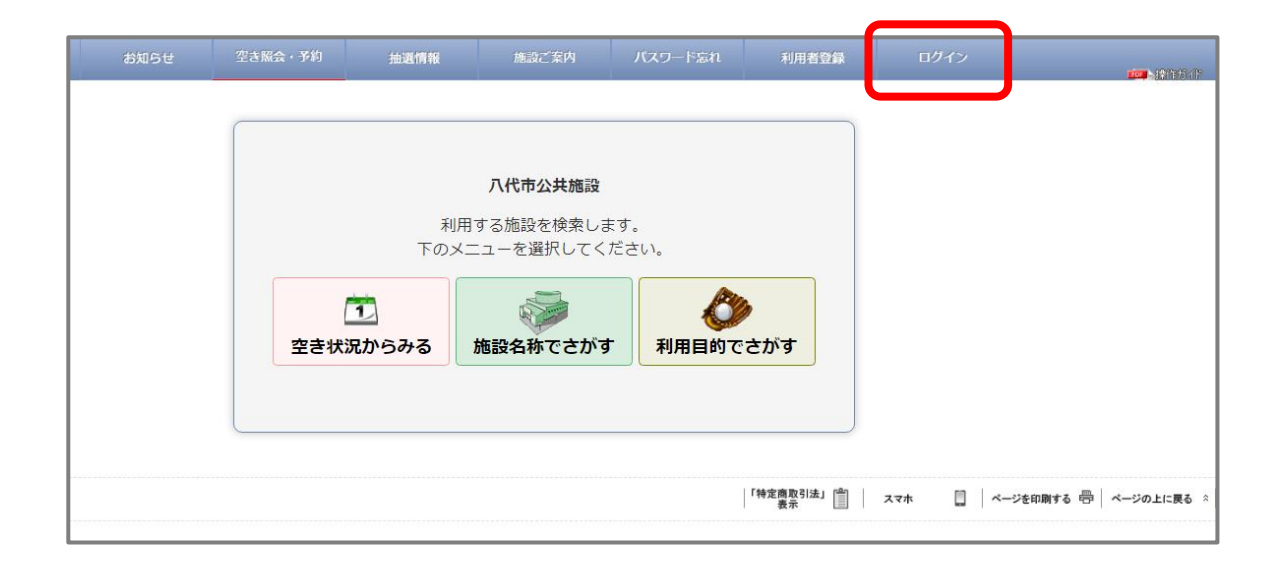

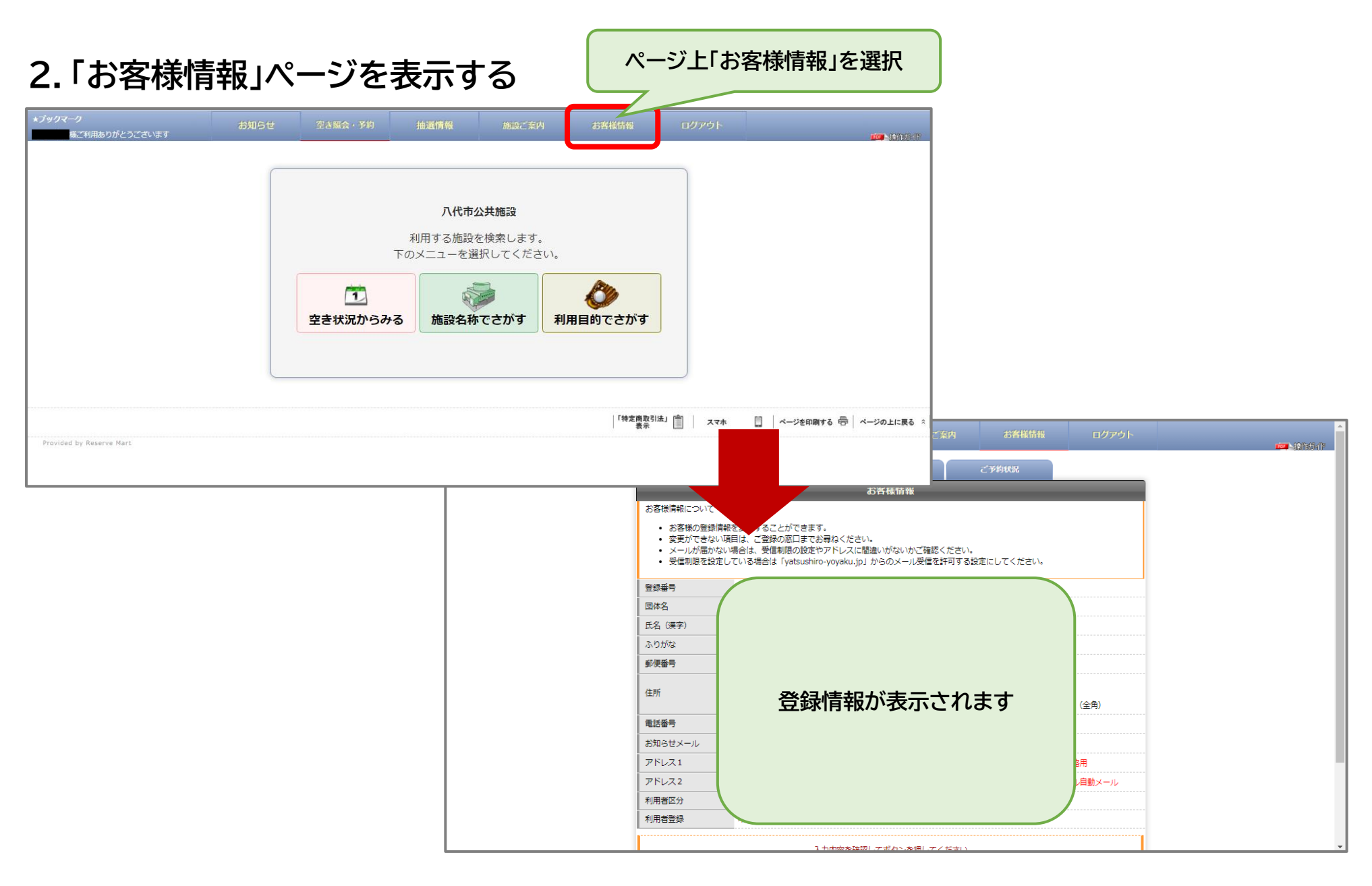

## 3.「ご予約状況」を選択する

| お知らせ                                                                   | 空き照会・予約                                                             | 抽選情報                                                  | 施設ご案内                       | お客様情報           |          |
|------------------------------------------------------------------------|---------------------------------------------------------------------|-------------------------------------------------------|-----------------------------|-----------------|----------|
|                                                                        | 登録情報                                                                | バスワ                                                   | 一ド変更                        | ご予約状況           |          |
|                                                                        |                                                                     | -<br>お客は                                              | <b>羕情報</b>                  |                 |          |
| お客様情報につい                                                               | С                                                                   |                                                       |                             |                 |          |
| <ul> <li>お客様の登</li> <li>変更ができ</li> <li>メールが届</li> <li>受信制限を</li> </ul> | 録情報を変更することができ<br>ない項目は、ご登録の窓口ま<br>かない場合は、受信制限の設<br>設定している場合は「yatsus | ます。<br>でお尋ねください。<br>定やアドレスに間違いた<br>hiro-yoyaku.jp」からの | がないかご確認ください。<br>Dメール受信を許可する | 。<br>設定にしてください。 |          |
| 豆球番芍                                                                   |                                                                     |                                                       |                             |                 |          |
|                                                                        |                                                                     |                                                       |                             | (全用)            |          |
| 氏名(漢字)                                                                 |                                                                     |                                                       |                             |                 |          |
| ふりがな                                                                   |                                                                     |                                                       | -                           |                 |          |
| 郵便番号                                                                   |                                                                     |                                                       |                             |                 |          |
| 住所                                                                     |                                                                     |                                                       |                             |                 | (全角)     |
| 電話番号                                                                   |                                                                     |                                                       |                             |                 |          |
| お知らせメール                                                                |                                                                     |                                                       | -                           |                 |          |
| アドレス1                                                                  |                                                                     |                                                       | -                           | :角英数字) ※ 施設から(  | の連絡用     |
| アドレス2                                                                  |                                                                     |                                                       | 4                           | 海英数字)※ 予約キャ     | ンセル自動メール |
| 利用者区分                                                                  | お祭りでんでん館(個                                                          | 国人・団体)                                                |                             |                 |          |
| 利田芳啓紀                                                                  |                                                                     |                                                       |                             |                 |          |
| 1.01.00 TE 7684                                                        |                                                                     |                                                       |                             |                 |          |

## 4. 取消したい予約の内、「詳細」欄、虫眼鏡のアイコンを選択する

| お知らせ  | 空き照会・予約                    | 抽選情報   | 施設ごう  |
|-------|----------------------------|--------|-------|
|       | 登録情報                       | パスラー   | 一ド変更  |
| ご予約分  | キャンセル分                     |        |       |
| 予約1   |                            |        |       |
| 予約番号  | 100041535                  |        |       |
| 利用日   | 2023年07月19日(水              | )      |       |
| 施設名   | お祭りでんでん館                   |        |       |
| 部屋名   | 会議室1(定員25名)<br>09:00~12:00 |        |       |
| 料金合計  | 660円                       |        |       |
| お支払方法 |                            |        |       |
|       |                            | 虫眼鏡のアイ | コンを選択 |
|       |                            |        |       |
|       |                            |        |       |
|       |                            |        |       |
|       |                            |        |       |

#### 5. 取消したい予約であるか確認し、ページ下「キャンセルする」を選択する

| お知らせ    | 空き照会・予約     | 抽選情報                   | 施設ご案内               | お客様情報   | ログアウト |  |  |  |  |
|---------|-------------|------------------------|---------------------|---------|-------|--|--|--|--|
| ご予約内容   |             |                        |                     |         |       |  |  |  |  |
| 予約番号    | 号 100041535 |                        |                     |         |       |  |  |  |  |
| 施設      | お祭りでんでん餌    |                        |                     |         |       |  |  |  |  |
|         | 2023年07月19日 | 1 (7K)                 |                     |         |       |  |  |  |  |
| 利用日     | キャンセル期限:    | キャンセル期限:2023年07月15日(土) |                     |         |       |  |  |  |  |
| 利用人数    | 2名          |                        |                     |         |       |  |  |  |  |
| 利用目的    | 講演会         |                        |                     |         |       |  |  |  |  |
| 利用種別    | 一般          |                        |                     |         |       |  |  |  |  |
| 利用許可申請書 |             | ]屌]                    |                     |         |       |  |  |  |  |
| 利用時間 09 | 9:00~12:00  |                        |                     |         |       |  |  |  |  |
| 料金について  | 表示の金額は税辺    | <u>し</u> みです。          |                     |         |       |  |  |  |  |
|         | 施設料金        | 560円                   |                     |         |       |  |  |  |  |
| 料金      | 備品料金 (      | 0円                     |                     |         |       |  |  |  |  |
|         | 料金合計(       | 560円                   |                     |         |       |  |  |  |  |
| お支払済金額  | 0円          |                        |                     |         |       |  |  |  |  |
|         | F           | 確認してボタン?<br>ごる  キャン1   | を押してください<br>ビルする 備品 | いする」を選択 | R     |  |  |  |  |

## 6. 最終確認で「OK」を選択する ⇒ 予約取消完了

|            |                                                              | お知らせ           | 空き照会・予約           | 抽選情報                   | 施設ご案内              | お客様情報        | ログア |  |
|------------|--------------------------------------------------------------|----------------|-------------------|------------------------|--------------------|--------------|-----|--|
| お知らせ       | 空きり<br>www.yatsushiro-yoyaku.jp の内容<br>現在表示の画面がキャンセルの最終確認です。 | ご利用ありがとうございます。 |                   |                        |                    |              |     |  |
| _          | この予約をキャンセルします。 よろしいですか?                                      |                | <b></b> +7        | ンセルが完了しまし              | たのでお確かめ <b>く</b> だ | さい。          |     |  |
| 予約番号       |                                                              |                | _                 | ご予                     | 約内容                |              | _   |  |
| <b>拖</b> 設 |                                                              | 最終確認           | キャンセル<br>売了       |                        |                    |              |     |  |
| 利用日        | 2023年07月19日 (水)                                              | 予約番号           | 100041535         |                        |                    |              |     |  |
|            | キャンセル期限:2023年07月15日 (+)                                      | 施設             | お祭りでんでん館          |                        |                    | <b>予</b> 約取准 | 沅」  |  |
| 旧人数        | 25. 「OK」を選択                                                  | 利用日            | 2023年07月19日       | (7K)                   |                    |              |     |  |
| 18日日的      |                                                              |                | キャンセル期限:          | キャンセル刷版:2023年07月15日(土) |                    |              |     |  |
|            | -02                                                          | 利用人数           | 2名                |                        |                    |              |     |  |
| 旧班可由法争     |                                                              | 利用目的           | 講演会               |                        |                    |              |     |  |
|            |                                                              | 利用裡別           |                   |                        |                    |              |     |  |
| 名称会        | ≿議室1(定員25名)                                                  | 名 称            | 会議室1(定員25名)       |                        |                    |              |     |  |
| 利用時間 09    | 9:00~12:00                                                   | 利用時間           | 09:00~12:00       |                        |                    |              |     |  |
| 余について      | 表示の余額は税込みです。                                                 | 料金について         | 表示の金額は税込          | みです。                   |                    |              |     |  |
|            | <u>「</u> 佐売料今 CCO田                                           |                | 施設料金 6            | 60円                    |                    |              |     |  |
| ı£         |                                                              | 料金             | (備品科金 0<br>料金合計 6 | (備品科金 0円<br>料金合計 660円  |                    |              |     |  |
| 112        | 料金合計 660円                                                    |                |                   | 0011                   |                    |              |     |  |
| ***        |                                                              |                |                   |                        |                    |              |     |  |
| 5又12月玉観    |                                                              |                |                   |                        |                    |              |     |  |
|            |                                                              |                |                   |                        |                    |              |     |  |
|            | 確認してボタンを押してください                                              |                |                   |                        |                    |              |     |  |
|            | 戻る キャンセルする 備品予約                                              |                |                   |                        |                    |              |     |  |